## 雙語課程教案設計

## The Design of Bilingual Lesson Plan

※以下表格採中文或英文填寫皆可,但鼓勵以英文填寫。The following blanks can be filled in Chinese or English, but English is encouraged.

| 學校名稱<br>School                                                                           | 彰興國中                                                                                                    |                                                                                                    | 課程名稱                                                                                      | 健康的網路生活(番外篇)                               |
|------------------------------------------------------------------------------------------|----------------------------------------------------------------------------------------------------|----------------------------------------------------------------------------------------------------|-------------------------------------------------------------------------------------------|--------------------------------------------|
| <br>單元名稱<br>Unit                                                                         | 輕鬆學 Python-CodeFree                                                                                                    |                                                                                                    | 學科領域<br>Domain/                                                                           | 資訊科技                                       |
| 教材來源<br>Teaching Material                                                                | Website :<br>https://www.pytho<br>HiSKIO                                                                                                    | n.org/                                                                                                    | 教案設計者<br>Designer                                                                         | 蕭龍珻                                        |
| <b>實施年級</b><br>Grade                                                                     | 8 年級                                                                                                    |                                                                                                    | 本單元共 <u>2</u> 節<br>The Total Number of Sessions in this Unit                              |                                            |
| 教學設計理念<br>Rationale for<br>Instructional Design                                          | 學生在7、8年級已透過積木式程式Scratch的相關課程熟悉程式設計,一般<br>入9年級才轉換到文字式語言。近年拜人工智慧、大數據等新興科技所賜<br>廣泛使用且功能強大的Python 便是優先選擇。然電腦教室為設備管理之便<br>定還原功能,學生每次上課必須重灌軟體,另外則是文字式程式語言之於[<br>階段學生而言,學習門檻較難跨越。因此,為降低前述的學習障礙,介紹]<br>中文化的線上程式學習平台 codeFree,藉由輕量化的課程設計和互動式的( |                                                                                                    | 程熟悉程式設計,一般是進<br>數據等新興科技所賜,被<br>斷教室為設備管理之便有設<br>文字式程式語言之於國中<br>「述的學習障礙,介紹由全<br>課程設計和互動式的解題 |                                            |
|                                                                                          | 總綱<br>General Guidelines                                                                                                    | A1 身心素質<br>A2 系統思想<br>B1 符號運用                                                                                            | 質與自我精進<br>考與解決問題<br>]與溝通表達                                                                |                                            |
| 學科核心素養<br>對應內容<br>Contents<br>Corresponding to the<br>Domain/Subject Core<br>Competences | 領綱<br>Domain/Subject<br>Guidelines                                                                                                    | 科-J-A1 具備良好的科技態度,並能應用科技知能,以<br>啟發自我潛能。<br>科-J-A2 運用科技工具,理解與歸納問題,進而提出簡<br>易的解決之道<br>科-J-B1 具備運用科技符號與運算思維進行日常生活的<br>表達 開溝通 |                                                                                           | ,並能應用科技知能,以<br>與歸納問題,進而提出簡<br>學運算思維進行日常生活的 |
|                                                                                          | 校本素養指標<br>School-based<br>Competences                                                                                                    | 【生涯規劃教                                                                                                    | <b>汝育】</b>                                                                                |                                            |

|                |                                 | ·                             |
|----------------|---------------------------------|-------------------------------|
|                |                                 | <b>涯</b> J3 覺察自己的能力與興趣。       |
|                |                                 | 【品德教育】                        |
|                |                                 | 品 J8 理性溝通與問題解決。               |
|                |                                 | 【閱讀素養教育】                      |
|                |                                 | 閱 J2 發展跨文本的比對、分析、深究的能力,以判讀    |
|                |                                 | 文本知識的正確性。                     |
|                |                                 | 閱 J8 在學習上遇到問題時,願意尋找課外資料,解決    |
|                |                                 | 困難。                           |
|                |                                 |                               |
|                | 學習表現<br>Learning<br>Performance | 運 t-IV-3 能設計資訊作品以解決生活問題。      |
|                |                                 | 」<br>運 t-IV-4 能應用運算思維解析問題。    |
|                |                                 | 運 c-IV-2 能選用適當的資訊科技與他人合作完成作品。 |
|                |                                 | 運 c-IV-3 能應用資訊科技與他人合作進行數位創作。  |
| 學科學習重點         |                                 | 運 p-IV-1 能選用適當的資訊科技組織思維、並進行有效 |
| Learning Focus |                                 |                               |
|                |                                 | 運 p-IV-2 能利用資訊科技與他人進行有效的互動。   |
|                |                                 |                               |
|                |                                 | 【英語文】                         |
|                |                                 | 1-111-6 能聽懂課堂中所學的字詞           |
|                |                                 | 1-111-7 能聽懂簡易的教室用語            |
|                |                                 | 2-III-7 能做簡易的回答和描述            |

|                                        | 學習內容<br>Learning<br>Contents                                                                                                    | 資 T-IV-2 資訊科技                | 5應用專題。                                                      |
|----------------------------------------|----------------------------------------------------------------------------------------------------|------------------------------|-------------------------------------------------------------|
|                                        | 【學科準備度 Readiness of Domain/Subject】 <ol> <li>認識 Python 文字式的程式語言與由來。</li> <li>介紹 Python 的下載與安裝。</li> <li>熟悉 Python 編輯器的介面與操作。</li> <li>練習範例-哈囉程式:         <ul> <li>觀察 Scratch 哈囉程式的執行。</li> </ul> </li> </ol>                                                                                                    |                              |                                                             |
| 學生準備度<br>Students' Readiness           |                                                                                                    |                              |                                                             |
|                                        | ● Python 哈囉<br>● 比較哈囉程式                                                                                                    | 程式的說明。<br>代中,Scratch 與 Pythe | on 的差異。                                                     |
|                                        | 【英語準備度 Readiness of English】<br>安裝單機版 Python 建置環境所需的單字或片語                                                                                                    |                              |                                                             |
| 單元學習目標<br>Learning Objectives          | 又要中报版 ryunn 建直垛克力 需的单子均力 需         【學科學習內容 Content】         使用 codeFree 自學 Python 的基本語法和概念         【語言學習內容 language of learning/communication】         • Lesson vocabulary         downloads、version、Path、Install、save         command、print、punctuation、round brackets、double quotes、apostrophe         review、chapter、unit         • Proper noun/Phrase         IDLE、New File、Run Module、think about、learning progress、satisfaction level、Likert         Scales、full Chinese interface、lightweight course、interactive problem solving、self-taught or teacher-taught         • Sentence frame         ~ with the command shows         ~ we have to add punctuation here.         After, you will         Please to click the link below |                              |                                                             |
| 雙語教學設計                                 | 學科內容 Content<br>● 認識 Python 程式                                                                                                    | 語言                           | <b>溝通</b> Communication <ul> <li>■ 可以使田英語留字或片語 建</li> </ul> |
| 다 교 포째<br>4Cs in CLIL Lesson<br>Design | ● 認識 Python 的基                                                                                                    | 本語法和概念                       | 置 Python 程式設計環境                                             |
|                                        |                                                                                                    |                              | ● 可以使用英語單字或片語 / 撰                                           |

|                                                                                                   |                                                                                                    | 寫簡易的 Python 程式                                                                                                    |  |
|---------------------------------------------------------------------------------------------------|----------------------------------------------------------------------------------------------------|----------------------------------------------------------------------------------------------------|--|
|                                                                                                   | <ul> <li>認識文字式程式語言的架構</li> <li>● 比較積木式程式語言和文字式程式</li> <li>語言的呈現方式</li> </ul>                                                                                                    | <b>情境脈絡/文化 Culture</b><br>學生能利用網路資源自學程式設計                                                                                             |  |
|                                                                                                   | 教師 Teacher                                                                                                    | 學生 Students                                                                                                    |  |
| 中 / 英文<br>使用時機<br>Timing for Using<br>Chinese/ English                                            | When :<br>1. Tr greeting Ss<br>2.Tr giving instruction for movement<br>3. Tr explaining rules of activities<br>4. Tr giving feedback.<br>5. Tr managing the classroom.                                                                                                    | <ul> <li>When:</li> <li>1. Ss answering Tr questions</li> <li>2. Ss doing activities</li> <li>3. Ss working on Google form</li> </ul> |  |
| ※請填寫清楚何時、何處<br>使用中/英文。<br>Please describe in detail<br>when and where you use<br>Chinese/English. | <ol> <li>online textbook</li> <li>website browsing</li> <li>program implement</li> <li>Google form</li> </ol>                                                                                                    | <ul><li>Where:</li><li>1. website browsing</li><li>2. program implement</li><li>3. Google form</li></ul>                              |  |
| 教學方法<br>Teaching Methods                                                                          | oral discussion<br>demonstration and operation                                                                                                    |                                                                                                    |  |
| 教學策略<br>Teaching Strategies                                                                       | 複習單機版的 Python 程式建置環境及使用<br>用,讓學生實際操作,並進一步去思考如·                                                                                                    | 用方式後,介紹並示範 codeFree 的使<br>何善用網路資源自學程式設計。                                                                                              |  |
| 教學資源/輔助器材<br>Teaching Resources<br>and Aids                                                       | online textbook<br>PC with Internet<br>Google classroom<br>Website : CodeFree                                                                                                    |                                                                                                    |  |
| 評量方法<br>Assessment Methods                                                                        | program implement<br>online questionnaire<br>https://docs.google.com/forms/d/e/IFAIpQLSddwK8-7bjTwx200Fpz-mXfdYiW63AZT_l<br>learning attitude in class                                                                                                    | hJ67K5EQcqCYv0VA/viewform?usp=sf_link                                                                                                 |  |
| 評量規準<br>Rubrics                                                                                   | <ul> <li>implement assessment<br/>percentage (n %) of learning progress</li> <li>questionnaire         <ul> <li>level condition</li> <li>5 Can answer 5 questions</li> <li>4 Can answer 4 questions</li> <li>3 Can answer 3 questions</li> <li>2 Can answer 2 questions</li> <li>1 Can answer 1 question</li> </ul> </li> </ul> |                                                                                                    |  |
| 議題融入                                                                                              | 生涯規劃                                                                                                    |                                                                                                    |  |

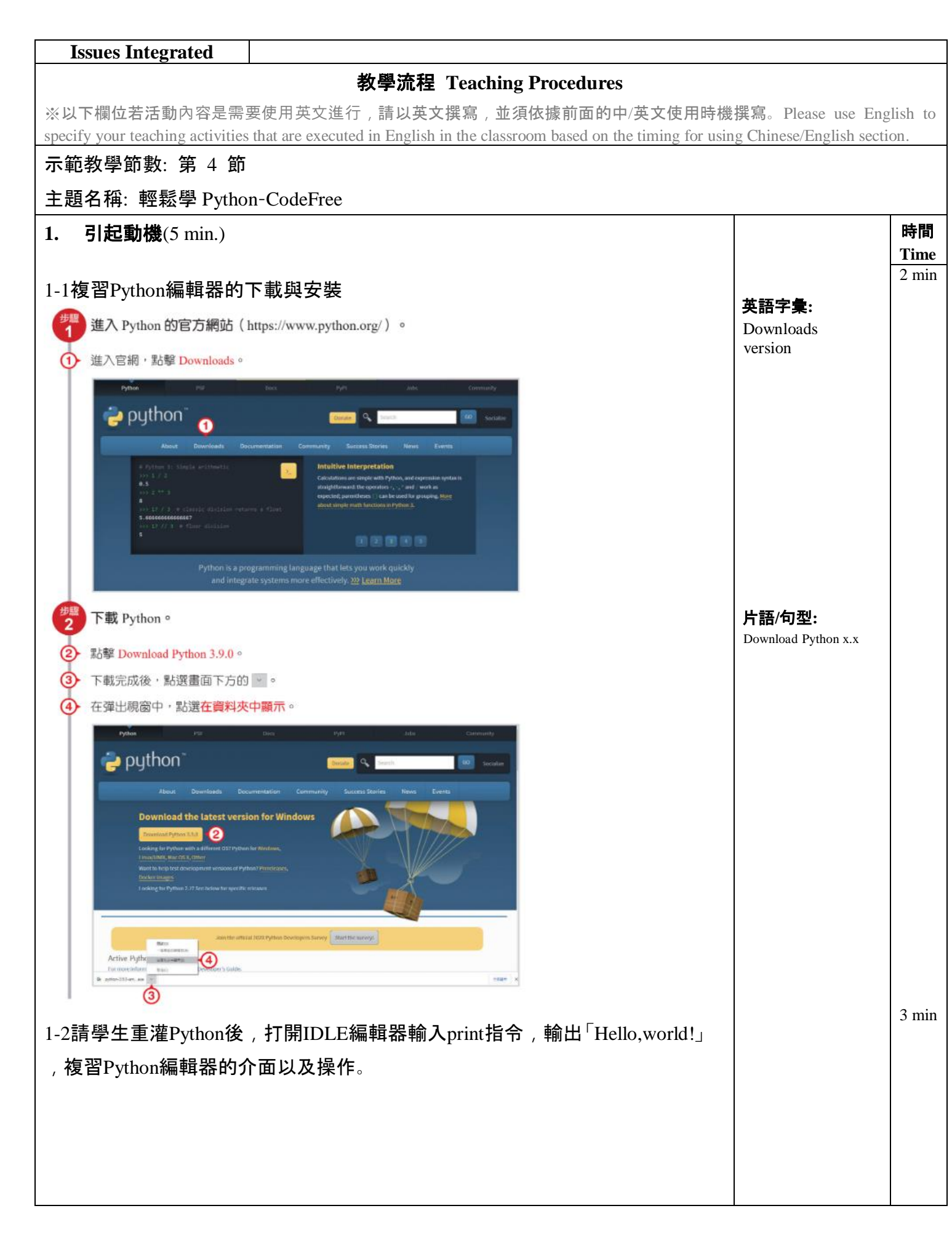

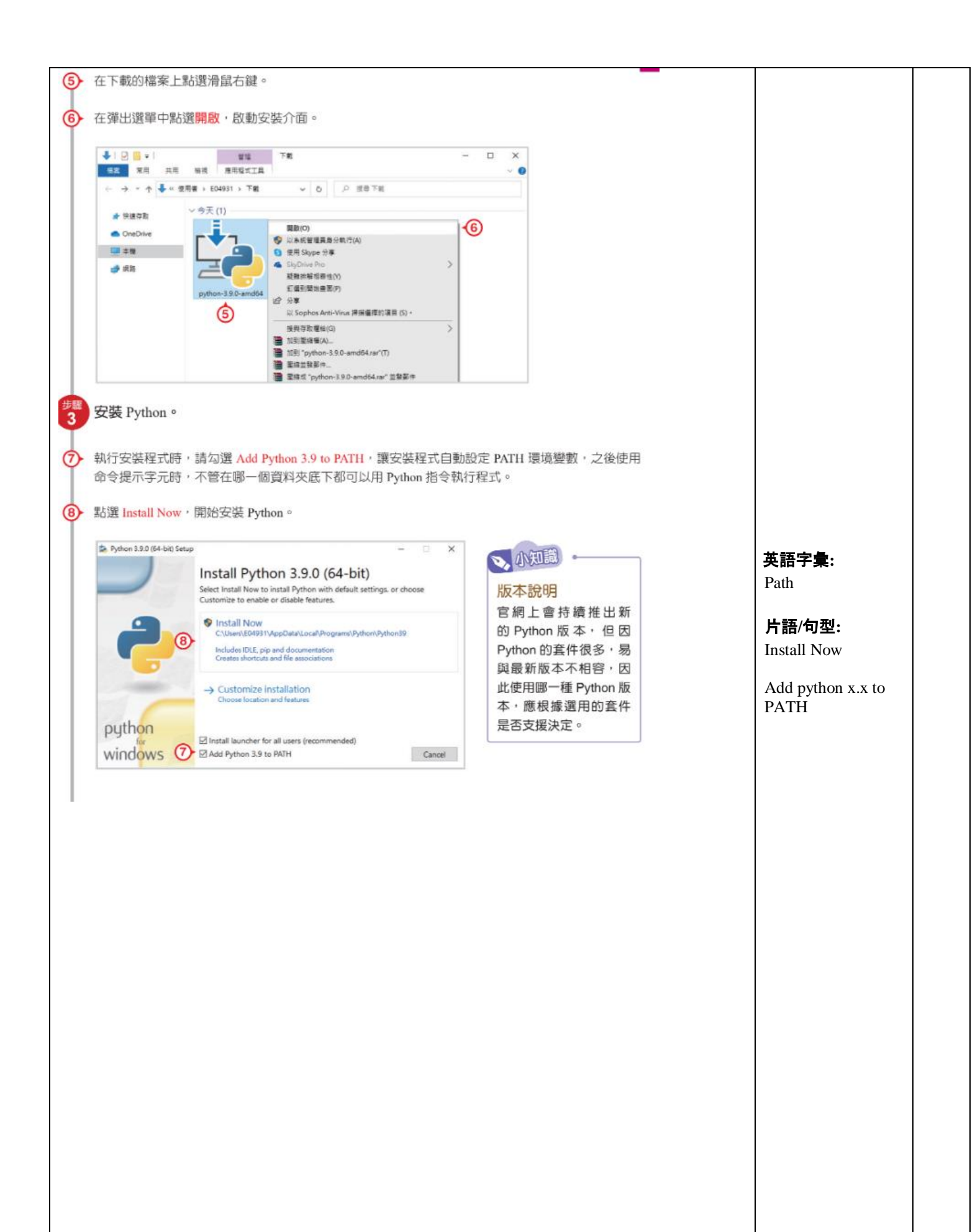

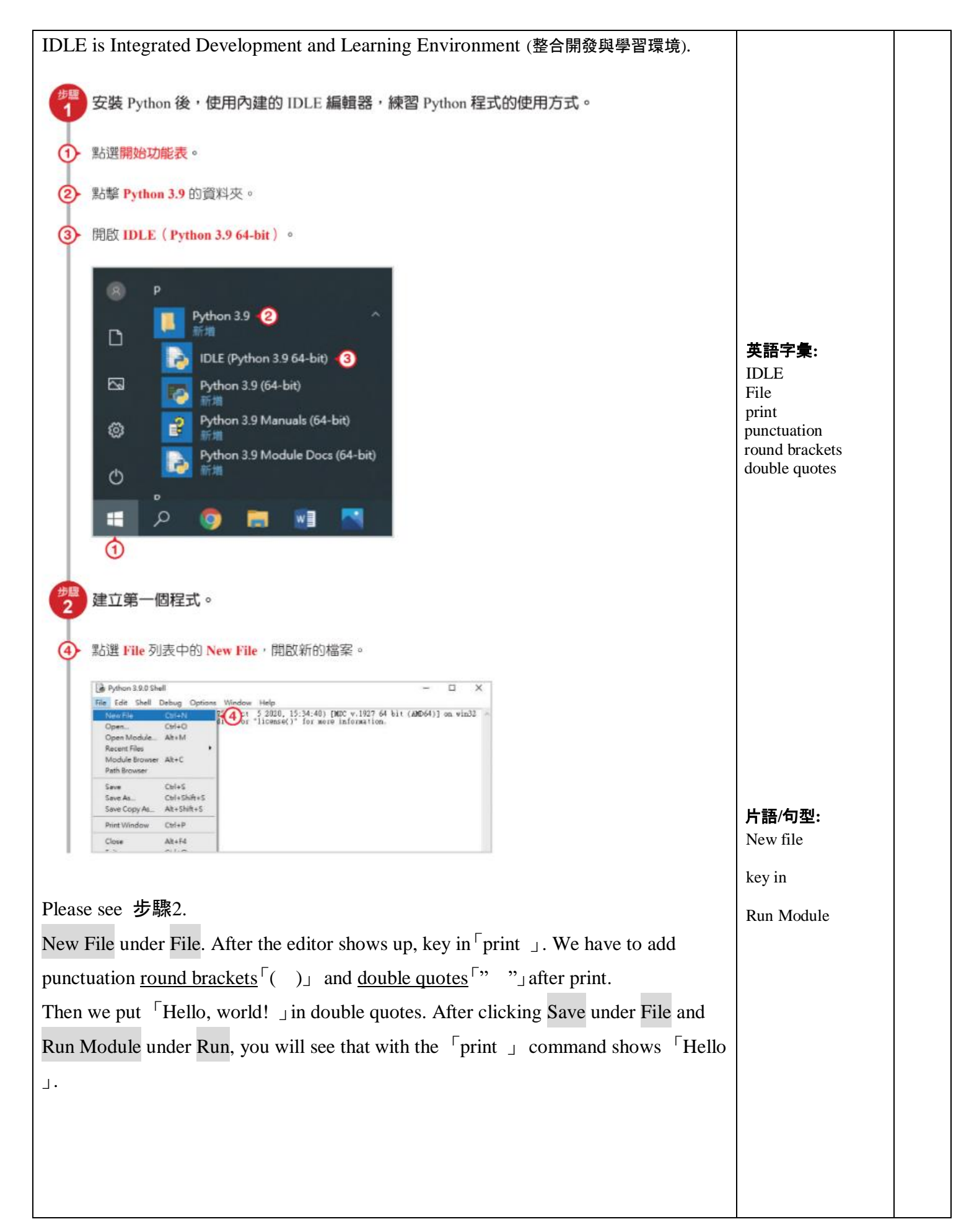

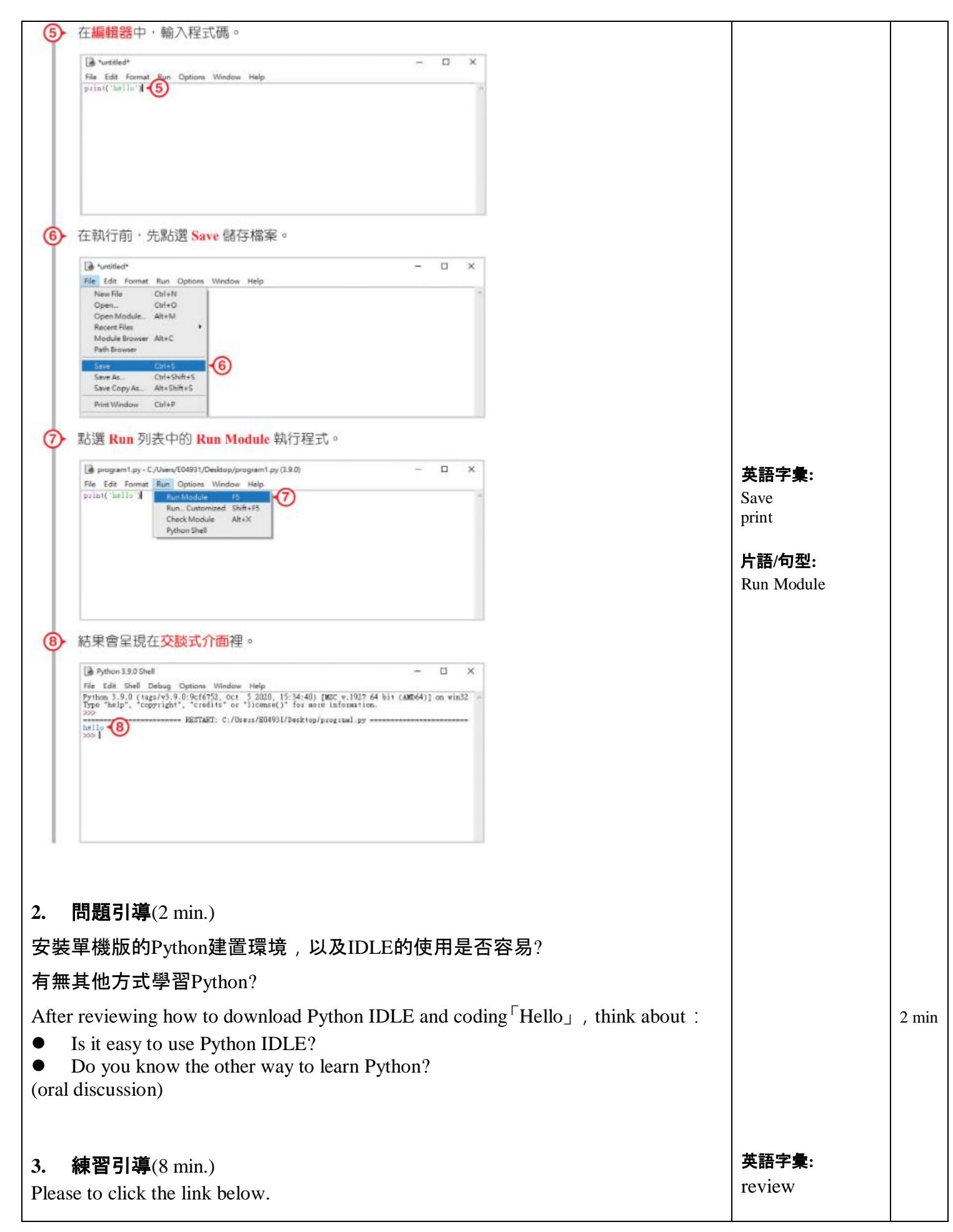

| https://codefree.hiskio.com/?redirect_url=%2Fdeadline&utm_source=blog&utm_medium=event&utm_campaign=codefree2021&utm_term=codefree2021_20210426 | <b>片語/句型:</b><br>think about | 8 min |
|----------------------------------------------------------------------------------------------------|------------------------------|-------|
| 3-1 第1次使用請優先使用彰化G-suite帳號註冊,選擇Python基礎篇                                                                                                    |                              |       |
| HISKIO<br>HISKIO                                                                                                    |                              |       |
| 登入 註冊                                                                                                    |                              |       |
| 歡迎回來!                                                                                                    |                              |       |
| ● 学 単 新版 2022/08/20<br>1/31 - 6/30 限時活動<br>邀請 5 位好友加入・升級成為永久會員                                                                                  |                              |       |
| G 使用Google註冊 🗢 立即邀請                                                                                                    |                              |       |
| 使用Github註冊                                                                                                    |                              |       |
| in 使用LinkedIn註冊 繼續學習 learning progress                                                                                                    |                              |       |
| 使用 HiSKIO ID 註冊 Python 基礎篇 8%                                                                                                    |                              |       |
| ✓ 登入註冊即代表您同意使用者及隱私權政策                                                                                                    |                              |       |
|                                                                                                    |                              |       |
| 3-2認識課程大綱學會Python語法和概念                                                                                                    |                              |       |
| ● Python基本語法與架構                                                                                                    |                              |       |
| ● Python程式邏輯概念                                                                                                    |                              |       |
| ● 程式實作程式運用                                                                                                    |                              |       |
|                                                                                                    |                              |       |
|                                                                                                    |                              |       |
|                                                                                                    |                              |       |
|                                                                                                    | 英語字彙:<br>chapter             |       |
|                                                                                                    | unit                         |       |
|                                                                                                    |                              |       |
|                                                                                                    |                              |       |
|                                                                                                    |                              |       |
|                                                                                                    |                              |       |
|                                                                                                    |                              |       |
|                                                                                                    |                              |       |
|                                                                                                    |                              |       |
|                                                                                                    |                              |       |
|                                                                                                    |                              |       |
|                                                                                                    |                              |       |
|                                                                                                    |                              |       |
| 9                                                                                                    |                              |       |

| 章節表                          | 第4章 流程控制                   |                 |
|------------------------------|----------------------------|-----------------|
| 第1章關於Python的那些大小事            | 單元 1 - 識別程式碼的好夥伴—縮排        |                 |
| 單元 1 - Python之父為什麼創造Python ? | 單元 2 - if 流程控制             |                 |
| 單元 2 - 程式的開端: 向世界說你好!        | 單元 3 - else 例外處理           |                 |
| 單元 3 - 多行輸出:幾個 print 就幾行輸出   | 單元 4 - elif 多重流程控制判斷       |                 |
| 單元 4 - 工程師的小幫手,論註解的重要性       | 單元 5 - 巢狀 if 流程控制          |                 |
| 單元 5 - 你不知道你錯,那就電腦告訴你錯!      | 單元 6 - 符號 and 與 or         | <b>盐运空争</b> •   |
| 第2章創造變數                      | 第 5 章 for 迴圈               | input<br>output |
| 單元 1 - 替資料取名字:變數             | 單元 1 - 迴圈介紹                | 1               |
| 單元 2 - 變數的輸出                 | 單元 2 - 無窮迴圈                | 片語/句型:          |
| 第3章資料型態                      | 單元 3 - for 迴圈架構:(首項,末項,差值) | input nere      |
| 單元 1 - Python 世界中的資料型態與種類    | 單元 4 - for 迴圈裡的流程控制        |                 |
| 單元 2 - 資料型態:文字               | 單元 5 - 巢狀 for 迴圈           |                 |
| 單元 3 - 資料型態:數字               | 第 6 章 while 迴圈             |                 |
|                              | 單元 1 - 當 while 迴圈條件成立時     |                 |
|                              | 單元 2 - while 迴圈裡的流程控制      |                 |
|                              | 單元 3 - while 運用            |                 |
|                              |                            |                 |

## 3-3操作示範,以unit1-2的兩個挑戰為例

| ← 返回                                                                                            | Python 基          | 礎篇            |       |
|-------------------------------------------------------------------------------------------------|-------------------|---------------|-------|
| 單元 <b>1-2</b> 程式的開端:向世界說你好!                                                                     | 1 print("Hello~") | output Hello~ |       |
| <b>じ</b> 内容講解                                                                                   |                   |               |       |
| 在程式世界中,可以使用 print() 這個指令來告訴電腦「我想要顯<br>示在電腦上的內容」,在括號的內部用「雙引號或單引號」將輸<br>出的內容包圍,請注意括號與雙引號需成雙成對的出現。 | input<br>here     |               |       |
| ┃使用「print()」螢幕輸出                                                                                |                   |               |       |
| <pre>print("Hello World!")</pre>                                                                |                   |               |       |
| 執行結果:                                                                                           | ●挑戰 1             | ✔ 挑戰 2        |       |
| Hello World!                                                                                    | 完成程式缺少的元素         |               |       |
|                                                                                                 | 查看說明 🗸            |               |       |
| \$ 上一單元 ● 8% 下一單元 >                                                                             |                   | 你已完成此單元       |       |
|                                                                                                 |                   |               | 英語字彙: |

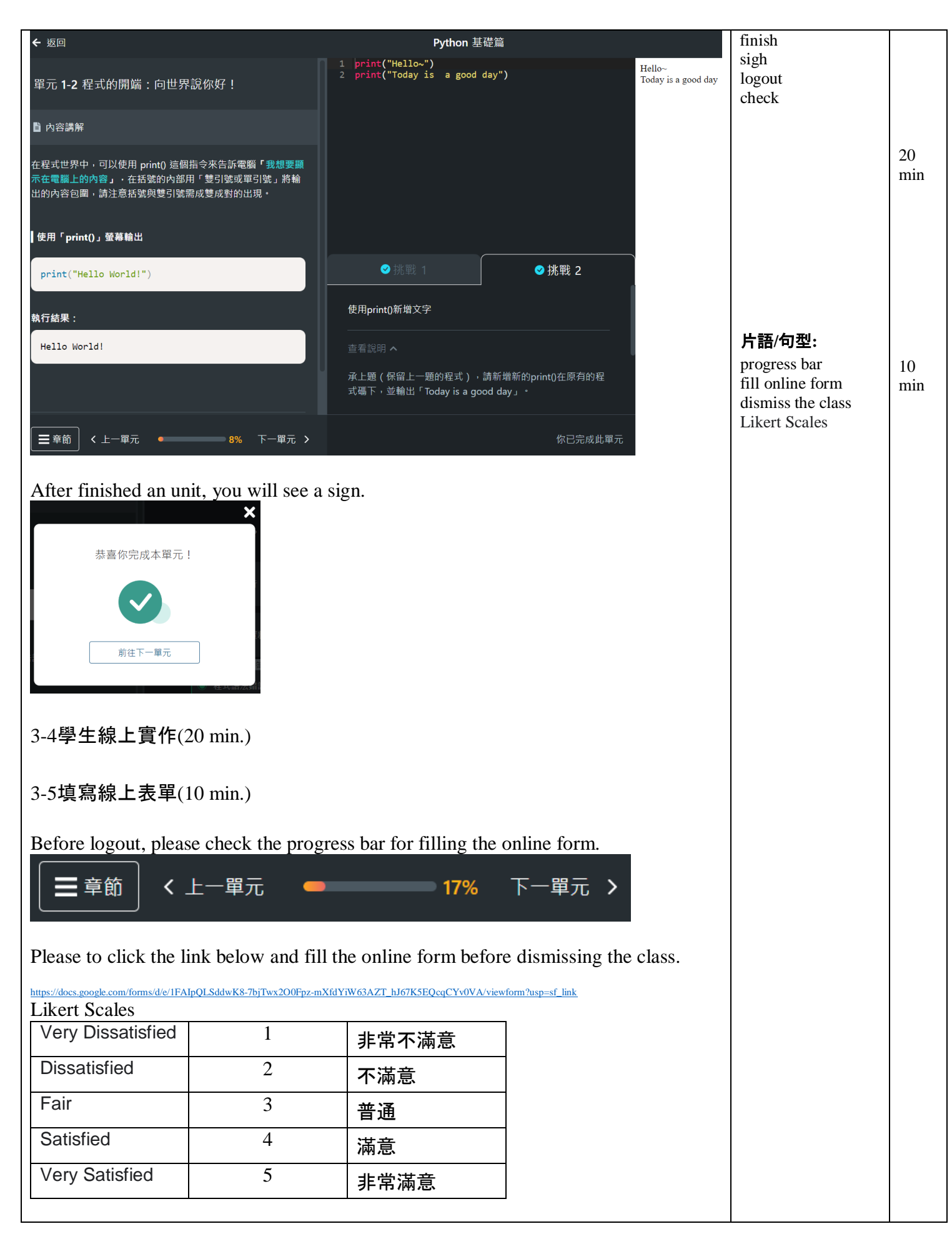

| <b>参考資料</b><br>References | 翰林版 9 上<br><u>https://docs.google.com/document/d/1Pc8HhAnZjawPj40Qy4p9c6GM3</u><br>CodeFree of HiSKIO<br><u>https://blog.hiskio.com/codefree-2021/#_Codecademy_Code</u><br>學程式的 5 個線上學習資源推薦<br><u>https://www.johntool.com/how-to-learn-programming-langu</u> | C9P0Ych/edit<br>eFree<br>age/ |  |
|---------------------------|----------------------------------------------------------------------------------------------------|-------------------------------|--|

※期待雙語教師能逐年使用更多英文撰寫本教案。We are looking forward that you can use more and more English to

write this lesson plan year by year.

P.S.線上學習單(online form)內容請見下頁

| Satisfaction level about codeFree                                                                                                    |   |
|----------------------------------------------------------------------------------------------------|---|
| <ol> <li>After using codeFree, please let me know your<br/>learning progress and satisfaction level about features below</li> <li>Likert Scales :</li> </ol> |   |
| <ul> <li>(1) Very Dissatisfied</li> <li>(2) Dissatisfied</li> <li>(3) Fair</li> <li>(4) Satisfied</li> <li>(5) Very Satisfied</li> </ul>                     |   |
|                                                                                                    | Ø |
| Input your learning progress(n %) *                                                                                                    |   |
| 您的回答                                                                                                    |   |
| Full Chinese interface                                                                                                    |   |
| VERICO                                                                                                    |   |

| Full Chinese interface                       |  |
|----------------------------------------------|--|
| 選擇                                           |  |
|                                              |  |
| Lightweight course                           |  |
| 選擇                                           |  |
|                                              |  |
| Interactive problem solving                  |  |
| 選擇                                           |  |
|                                              |  |
| Do you prefer self-taught or teacher-taught? |  |
| O self-taught                                |  |
| O teacher-taught                             |  |

| Do you prefer self-taught or teacher-taught?                                      |
|-----------------------------------------------------------------------------------|
| Self-taught                                                                       |
| O teacher-taught                                                                  |
| O others                                                                          |
|                                                                                   |
| Taking from the previous question, please describe your personal opinion briefly. |
| 您的回答                                                                              |
|                                                                                   |
| 提交清除表單                                                                            |
| 請勿利用 Google 表單送出密碼。                                                               |
| 這份表單是在彰化縣政府教育處中建立。檢舉濫用情形                                                          |
| Google 表單                                                                         |

## 彰師雙語學分班國中組共備及協同教學成果發表

| <b>Lesson Name</b><br>教案名稱                        | 健康的網路生活(番外篇)                                                                                                    |
|---------------------------------------------------|----------------------------------------------------------------------------------------------------|
| <b>Group Members</b><br>組員名單                      | 彰化縣彰興國中 音樂 蕭龍珻                                                                                                    |
| 整單元之整                                             | 體教學建議與評語 Comments for Overall Unit Teaching                                                                                                    |
| Content 知識內涵<br>( <b>30%</b> )                    | Given effective scaffolds as support, consider organizing<br>progressively challenging steps in a normalized environment to<br>improve the communicative competence of students.              |
| Cognition 認知發展<br>(20%)                           | Consider using appropriate scaffolding and different kinds of LOTS & HOTS to develop student autonomy.                                                                                        |
| Communication<br>溝通傳遞<br>(20%)                    | To encourage communication, have students work actively in pairs / groups and consider using a varied repertoire of speaking activities integrating with the target vocabulary and structure. |
| Culture 文化內涵<br>(10%)                             | Not available for comments!                                                                                                    |
| Translanguaging<br>語言轉換<br>(10%)                  | Consider offering more learner-centered opportunities to have students put essential vocabulary and structure into use.                                                                       |
| <b>Multimodality</b><br>多模態鷹架呈現<br>( <b>10%</b> ) | Consider providing a richer and more varied context to promote interactivity among students.                                                                                                  |

| <b>Score</b><br>總分 (滿分 100) | 組員(1) 蕭龍珻<br>Score: /100 |
|-----------------------------|--------------------------|
|                             |                          |

評分教授: 莊琍玲

| Lesson Name                                      | 健康的網路生活(番外篇)                         |
|--------------------------------------------------|--------------------------------------|
| 教案名稱                                             |                                      |
|                                                  | 彰化縣彰興國中 音樂 蕭龍珻                       |
| Group Members                                    |                                      |
| 組員名單                                             |                                      |
| 整單元之整體教學建議與評語 Comments for Overall Unit Teaching |                                      |
| Content 知識內涵                                     | 知識內涵符合單元名稱及教學目標,教師亦有提供課堂主要目標單字。      |
| (30%)                                            |                                      |
| Cognition 認知發展                                   | 建議可提供學生高層次思考的機會。                     |
| (20%)                                            |                                      |
| Communication 溝通                                 | 教師將與課堂內容知識有關的語言學習內容清楚呈現,並善用學科語言      |
| 傳遞 (20%)                                         | 進行溝通。                                |
| Culture 文化内涵                                     | 透過介绍 codefree 亚台,骧舆生可於裡後進行學習。建議可讓學生用 |
|                                                  | 老學習程式語言可以如何確用於生活中,可如何利用程式語言解決生活      |
|                                                  | 中碰到的問題。                              |
| Translanguaging                                  |                                      |
| 語言轉換                                             | 供中文或其他模態之輔助支援。                       |
| (10%)                                            |                                      |
| 、<br>Multimodality 多模態                           | 讓學生直接從做中學的方式進行學習,建議可提供多模態鷹架。         |
| 鷹架呈現(10%)                                        |                                      |
|                                                  |                                      |
|                                                  | 組員(1) 蕭龍海                            |
|                                                  | Score:/100                           |
|                                                  | 組員(2)                                |
|                                                  | Score:/100                           |
|                                                  | 組員(3)                                |
|                                                  | Score:/100                           |
|                                                  | 組員(4)                                |
|                                                  | Score:/100                           |
| Seere                                            | 組員(5)                                |
| Score                                            | Score:/100                           |

| 總分 <b>(</b> 滿分 100) | 組員(6)      |
|---------------------|------------|
|                     | Score:/100 |
|                     |            |

マ東ロロラス. 評分教授: